- 1. Make sure the Paper Cut desktop client (PCClient) is open and running on your computer.
- 2. In the application you wish to print from (i.e. Microsoft Word) select the appropriate print queue from the printer options (CSUB-Faculty, CSUB-Staff or CSUB Student). Click Print.

| •              | Print                                                                                                    |
|----------------|----------------------------------------------------------------------------------------------------|
| Printer        | CSUB-Staff 🗘                                                                                                    |
| Presets        | Color 🗘                                                                                                    |
| Copies & Pages |                                                                                                    |
| Tof1           | Copies: 1 C<br>Collated<br>Pages:<br>All<br>Current Page<br>Selection<br>From: 1<br>C: 1<br>Page Range<br>Enter page numbers and/or<br>page ranges separated by<br>commas (e.g. 2, 5-8) |
| Double-sided   | Off A                                                                                                    |
| PDF V          | Cancel Print                                                                                                    |

3. Paper Cut will open the Print Job Notification window. Under Print Job Actions, select "Charge to shared account using PIN/Code and enter the PIN for the account that should be charged for the print job. Click Print. Your print job has now been added to the queue and can be printed from any machine assigned to the queue you selected.

| 8 0 6     |             | Pri                 | nt Job Notific  | ation |        |      |
|-----------|-------------|---------------------|-----------------|-------|--------|------|
|           | Print Job   | Notification        |                 |       |        |      |
|           | Confir      | m the print and sel | ect the print a | ction |        |      |
| Print jol | o details - |                     |                 |       |        | <br> |
| Docume    | nt name     | Microsoft Word –    | Document1       |       |        |      |
|           | Printer     | papercut-print\CS   | UB-Staff        |       |        |      |
|           | Pages       | 1 (Grayscale)       |                 | Cost  | \$0.08 |      |
| Print joł | actions     |                     |                 |       |        |      |
| O Cha     | arge to m   | y personal account  |                 |       |        |      |
| O Cha     | arge to sh  | nared account using | g PIN / Code    |       |        |      |
|           | PIN / Cod   | le •••••            |                 |       |        |      |

4. At the printer, log in to the machine by tapping your CSUB ID card on the card reader. Alternatively, you can select the username and password option, or log in using your CSUB Employee ID number.

| Remote Panel Operation                                 | <b>.</b> | Language ▶         | Panel Control         | <b>X</b><br>Settings | Exit         |  |
|--------------------------------------------------------|----------|--------------------|-----------------------|----------------------|--------------|--|
|                                                        |          | 💽 Deny admin.'s op | eration, tap here 🛛 🖌 | ?                    | C            |  |
| CALIFORNIA STATE UNIVERSITY<br>BAKERSFIELD.            |          |                    |                       |                      |              |  |
|                                                        |          |                    |                       |                      |              |  |
| Tap your card or choose your login method to continue. |          |                    |                       |                      |              |  |
| Username and password                                  |          |                    |                       |                      |              |  |
|                                                        |          | ID number          |                       |                      |              |  |
|                                                        |          |                    |                       |                      |              |  |
|                                                        |          |                    |                       |                      |              |  |
| PaperCut MF 3.2.4                                      |          |                    |                       |                      | <u>Admin</u> |  |
| Check Status                                           | <b>ح</b> |                    | 8                     |                      | Stop         |  |

5. Select the Print Release tile.

| Remote Panel Operation                      | Language ► F                       | Panel Control Settings |
|---------------------------------------------|------------------------------------|------------------------|
|                                             | 🖳 Admin. is operating rem          | otely 🧣 🦳              |
| CALIFORNIA STATE UNIVERSITY<br>BAKERSFIELD. |                                    | Derek Chaney           |
| 1                                           | You have 1 print job pending Print | all                    |
|                                             |                                    |                        |
|                                             |                                    |                        |
|                                             |                                    |                        |
| Print release                               | Copier Functions                   | Scan                   |
|                                             |                                    |                        |
| Check Status                                | ★ A                                | 🛛 🗐 😡 🖯 🖯              |

6. Click the checkbox next to the job you'd like to print and click Print. Your job will be printed And the account attached to the PIN code you provided will be charged

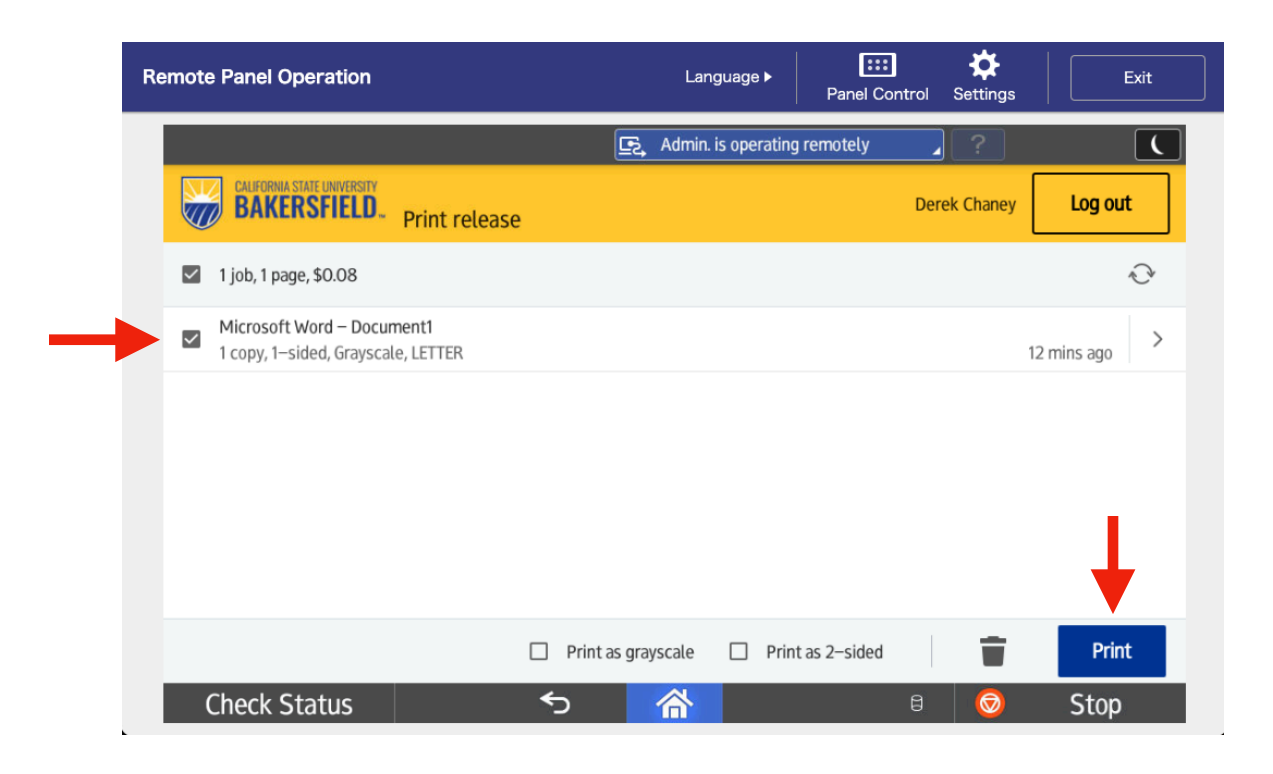